UCAB UNIVERSIDAD CATÓLICA

### GUÍA PARA OBTENER EL CERTIFICADO DE PARTICIPACIÓN OPSU/SNI

SISTEMA NACIONAL DE INGRESO

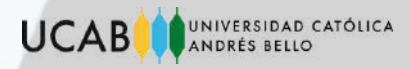

### Ingresa a la página: https://sni.opsu.gob.ve/

- 1.¿No tienes una cuenta? registrate.
- 2. Una vez ingresados tus datos presiona siguiente.

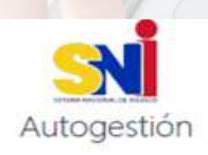

|                        | Registro o          | le Aspirante        |          |           |
|------------------------|---------------------|---------------------|----------|-----------|
| Año de Graduación de   | Bachillerato:       |                     |          |           |
| 8                      |                     |                     |          |           |
| Datos de Identificació | n;                  |                     |          |           |
| v v                    | Cédula de Identidad |                     |          | Buscar    |
| Primer Nombre:         |                     | Segundo Nombre:     |          |           |
| Primer Apellido:       |                     | Segundo Apellido:   |          |           |
| Fecha de Nacimiento:   |                     | Correo Electrónico: |          |           |
| Correo Alternativo:    |                     | Teléfono Móvil:     |          |           |
| Teléfono Local:        |                     |                     |          |           |
| Ya tengo una cuenta    |                     |                     | Anterior | Siguiente |

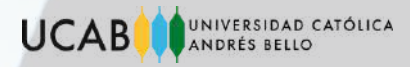

1. Elige las preguntas de seguridad de tu preferencia. Una vez seleccionadas presiona siguiente.

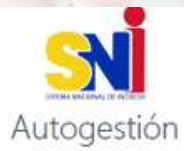

| Registro d                   | e Aspirante     |
|------------------------------|-----------------|
| Datos de Usuario:<br>Usuario |                 |
| v                            |                 |
| Pregunta N° 1                | Respuesta Nº 1: |
| Seleccione una opción v      |                 |
| Pregunta N° 2                | Respuesta N° 2: |
| Seleccione una opción v      |                 |
| Pregunta N° 3                | Respuesta N* 3: |
| Seleccione una opción v      |                 |
| Ya tengo una cuenta          | Anterior        |

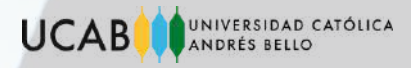

1. Ingresa tus datos personales: Año de graduación, nombres, apellidos, fecha de nacimiento, teléfono, correo principal y alternativo.

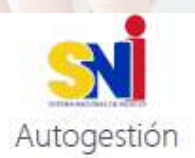

|                                  | DATOS DE IDENTIFICACIÓN | https://sni.op |
|----------------------------------|-------------------------|----------------|
| v                                |                         |                |
| Año de Graduación de Bachillerat | DI.                     |                |
| 2014                             |                         |                |
| Primer Nombre:                   | Segundo Nombre:         |                |
|                                  |                         |                |
| Primer Apellido:                 | Segundo Apellido:       |                |
|                                  |                         |                |
| Correo Electrónico:              | Correo Alternativo:     |                |
|                                  |                         |                |
| Fecha Nacimiento:                | Teléfono:               |                |

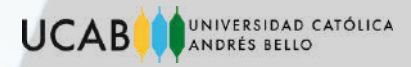

1. Una vez que ingrese a la página principal llene lo siguiente: datos de residencia, datos socioeconómicos y académicos.

| and the second second s | i                                                                                                    |                                     | ۵ ۵          |                      |
|----------------------------------------------------------------------------------------------------|----------------------------------------------------------------------------------------------------|-------------------------------------|--------------|----------------------|
| 4 ma                                                                                                    | ntes Generation - Phylos Residenciation                                                               |                                     |              |                      |
| 20 Dates Generales                                                                                                    | P                                                                                                    | Datos Residenciales                 |              |                      |
| E ferstenden                                                                                                    | Lotidad                                                                                               | Municipies                          |              |                      |
| O handwein                                                                                                    | FODAR.                                                                                                | * CAON                              | Ψ.           |                      |
| B Australia                                                                                                    | Partogola                                                                                             | Segmento Censul:                    |              | Siomoro y cuando     |
| Carge de festie                                                                                                    | UNIVERSEAS                                                                                            | <ul> <li>NRMATCON MINUTE</li> </ul> | *            | siempre y cuando     |
| # Stapiolis (6 Augusts                                                                                                    |                                                                                                    |                                     | (atom)       | termines de ingresar |
|                                                                                                    |                                                                                                    |                                     |              | los datos presiona   |
| SETEMA NACIONAL                                                                                                    |                                                                                                    |                                     | ۵.           | tos dutos, presiona  |
| SETEMA NACIONAL<br>DE INGRESO                                                                                                    | Ditos Generales > Datas Socioeconómicos                                                               |                                     | <del>0</del> | guardar.             |
| SETEMA NACIONAL     Oringetio     Inicio     Ditos Generales                                                                                                    | Datos Generales > Datos Socioeconómicos                                                               |                                     | <u>۵</u>     | guardar.             |
| Inco     Ditos Centroles     Personales                                                                                                    | E<br>Datas Sachaeconómicos                                                                            | Datos Socioeconómicos               | •            | guardar.             |
| Inco     Inco     Prsonales     Reidenciales                                                                                                    | Ditos Grienales > Datas Socioeconómicos                                                               | Datos Socioeconómicos               | 4            | guardar.             |
| Scinecetorome     Scinecetorome     Scinecetorome     Scinecetorome                                                                                                    | Chos Generales > Datas Socioecentenicos  Cuástas personas integran su grupo fai Seleccione una opción | Datos Socioeconómicos               | •            | guardar.             |

### DATOS ACADÉMICOS

| ermonales          |                                                                                                    |      | Datos Académico       |                  |                                                                                                    |                                          |                                                             |                                                                                                    |               |
|--------------------|----------------------------------------------------------------------------------------------------|------|-----------------------|------------------|----------------------------------------------------------------------------------------------------|------------------------------------------|-------------------------------------------------------------|----------------------------------------------------------------------------------------------------|---------------|
| esdensions         | Año de grafuacióni                                                                                                    |      |                       |                  |                                                                                                    |                                          |                                                             |                                                                                                    |               |
| accontenting       | 2014                                                                                                    |      |                       |                  |                                                                                                    |                                          |                                                             |                                                                                                    |               |
| Cadémicos          | Lotidad                                                                                                    |      | All service lighters  | Patropola        |                                                                                                    |                                          |                                                             |                                                                                                    |               |
| anna de Mista      | Frank Control                                                                                                    |      |                       |                  |                                                                                                    |                                          | 1.1.1.1                                                     |                                                                                                    |               |
| and an other an    | Persona                                                                                                    | - 73 | Selectope ana opción  | <br>Seleccionina | Colorest Manager and Party Tan Internet & Party                                                                                                    | - 10                                     | energia .                                                   | CERTIFICACIÓN DE C                                                                                                    | ALIFICACIONES |
| spisita de Regitro | Plantel                                                                                                    | 70   | Seleccode ana opción  | <br>Seleccioners | Colorry Bologram, Verministerin de Participande y Aprop Ano<br>Schutzgram, Verministerin de Participande y Aprop Ano<br>Director General de Pargeou y Control Ao                                                                                                    | = 0                                      | corazón                                                     | CERTIFICACIÓN DE C<br>Código del Formato: R                                                                                          | ALIFICACIONES |
| pisita de Prostra  | Plantel<br>Selectore una opote                                                                                                    | 70   | Seleccore una opción  | <br>Seleccentra  | <sup>40</sup> Science and Poster Preside you is Educate<br>Science and Poster Preside you is a Educate<br>Science and Science and Poster Poster And<br>Science and Science and Register y Control And<br>Science and Science and Register y Control And<br>Science and Science and Register y Control And<br>Science and Science and Science and Register y Control And<br>Science and Science and Scienc | = 0                                      | corazón<br>thomas<br>Plan de Extudio                        | CERTIFICACION DE C<br>Código del Formato R<br>Educación Media Generia,                                                               | Cod.: 1001    |
| piona de Regultos  | Plan de Estado 1º a 3º Aõo:                                                                                                    | 73   | Selecose una opción   | <br>Seleccionera | <sup>10</sup> Different Statements and Poster Franker year is Educated Statements, Statements and Poster Franker years in Educated Statements of Neurophysics and Statements and Statements and                       |                                          | corazin<br>diction<br>Plan de Estudio<br>ry Facha de Espe   | CERTIFICACIÓN DE C<br>Código del Formato: R<br>EDICACIÓN MEDIA GEMENAL<br>BOOK                                                       | Cod.: 1001    |
| géoita de legotro  | Selectore una opción<br>Plan de Estado 1º a 3º Alo:<br>Seleccione una opción                                                      | 70   | Selectoser una opción | Selectory        | Control Control Contro Control Control Control Control Control Control Control Control Co                                 | Light                                    | Corazin<br>Distanti<br>Plan de Elekado<br>r y Fecha de Elek | CERTIFICACION DE C<br>Coligo del Fornato R<br>EDICACION MEDIA GENETIA<br>BOON                                                        | Cod.: 1901    |
| sposta de Jegotro  | Selectione<br>Plantel<br>Selectione una epición<br>Plan de Extudio 4° A 360:<br>Estección una opición<br>Plan de Extudio 4° Alio: | 7    | Selectore una opción  | Seleccene v      | Compared and the second second s                                 | edes<br>address<br>Liga<br>Ent.Factorial | Corazin<br>Interne<br>Plan de Extudio<br>r y Fecha de Exce  | CENTIFICACIÓN DE C<br>Colligo del Formano R<br>EDUCACIÓN MEDIA CEMENA<br>SOCIA<br>2010 EDUCATIVA<br>Zona Educativa<br>Facha de Nacio | Code: 2001    |

El plan de estudio lo encuentra plasmado en tus notas certificadas. No podrá ser cambiado después de ser ingresado, verifique antes de guardar.

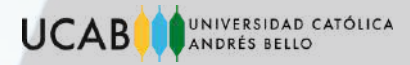

1. Ingresa tus notas correctamente como aparece plasmadas en tus notas certificadas.

No debe ingresar datos manipulados en el sistema.

| SITE MARKED             |                                                                              |       |                                                  |     |            |     |      |
|-------------------------|------------------------------------------------------------------------------|-------|--------------------------------------------------|-----|------------|-----|------|
| # Inco                  | olia ottauo                                                                  |       | Innestati                                        |     |            |     |      |
| Carga de Notas          | 1001 - CASTELLANO                                                            | - 20. |                                                  |     |            |     |      |
| 8 Proposito de Registro | 1002 - INGLÉS Y OTRAS LENGUAS EXTRANJERAS                                    | 10    | 0                                                |     |            |     |      |
|                         | 1003 - MATEMÁTICA                                                            | 19    | 0                                                |     |            |     |      |
|                         | 1004 - EDUCACIÓN FÍSICA                                                      | .19   |                                                  |     |            |     |      |
|                         | 1009 - FÍSICA                                                                | 19    | 0                                                |     |            |     |      |
|                         | 1010 - QUÍMICA                                                               | .19   |                                                  |     |            |     |      |
|                         | 1008 - BIOLOGÍA                                                              | 19    | D                                                |     |            |     |      |
|                         | 1007 - GEOGRAFÍA HISTORIA Y CIUDADANÍA                                       | .18   | D                                                |     |            |     |      |
|                         | 1011 - ORIENTACIÓN Y CONVIVENCIA (LITERAL)                                   |       | 1971 - C. S. S. S. S. S. S. S. S. S. S. S. S. S. | CUA | RTO ANO    |     | Land |
|                         | 1812 - PARTICIPACIÓN EN GRUPOS DE CREACIÓN RECREACIÓN Y PRODUCCIÓN (LITERAL) |       | ÁREAS DE<br>FORMACIÓN                            | Nº. | LETRAS     | T-E | Mos  |
|                         | and summing the association                                                  | (-10) | Castellano                                       | 20  | VEINTE     | F   | 07   |
|                         | 1913 - FORMACION PARA LA SOBERANIA NACIONAL                                  | \$0   | Inglés y otras Lenguas<br>Extranjeras            | 18  | DIECIOCHO  | F   | 07   |
|                         |                                                                              |       | Metemáticas                                      | 19  | DIECINUEVE | F   | 07   |
|                         | importante!                                                                  |       | Educación física                                 | 19  | DIECINUEVE | F   | 07   |
|                         |                                                                              |       | Fisica                                           | 50  | DIECINUEVE | F   | 07   |
|                         |                                                                              |       | Química                                          | 19  | DIECINUEVE | F   | 07   |
|                         |                                                                              |       | Biologia                                         | 19  | DIECINUEVE | F   | 07   |
|                         |                                                                              |       | Geografia, Historia y<br>Ciudadania              | 19  | DIECINUEVE | F   | 07   |
|                         |                                                                              |       | Formación para la                                | 20  | MEINTE     | F   | 07   |

### importante!

Estimado Aspirante Población Bachiller (Graduado de años antenores): La Coordinación del Programa Nacional de Ingreso en caso que detecte incongruencia o incompatibilidad dentro de nuestra base de datos con información personal; notas suministradas hace de su conocimiento que unted será imposibilidado y deberá companecer al proceso de venificación y validación de notas certificadas y titulo de bachiller para lo cual deberá axistri ante la oficina de la OPSU, y su expediente se someterá a averiguaciones y experióda con la finalidad comprobar su autenticidad para posteriormente autoritar a cuminar su proceso de participación en el SNB023.

Una vez suministrada las notas en el sistema y verificadas, continue con el proceso.

Squiente->

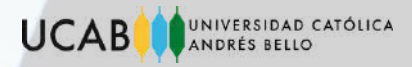

En caso de optar por un cupo en alguna universidad pública deberá: 1. elegir la carrera y universidad de su preferencia.

Si opta por una universidad privada, no le aparecerá esta opción.

| 1 Income                                                                               |                                                     |                                                                                                    |                                                                                                    |                                                                                      |        |
|----------------------------------------------------------------------------------------|-----------------------------------------------------|----------------------------------------------------------------------------------------------------|----------------------------------------------------------------------------------------------------|--------------------------------------------------------------------------------------|--------|
| E Dates Generales 4                                                                    | - Subsection and                                    |                                                                                                    |                                                                                                    |                                                                                      |        |
| Carga de Notas                                                                         |                                                     |                                                                                                    | Proposito de Registro                                                                                                    |                                                                                      |        |
| Propôsito de Registro                                                                  |                                                     | Debe seleccionar una opción                                                                                                    |                                                                                                    |                                                                                      |        |
|                                                                                        |                                                     | 1. SELECCIONA LA CARRERA DE TU INTERÉS                                                                                                    |                                                                                                    |                                                                                      |        |
|                                                                                        |                                                     | Carrerate                                                                                                    |                                                                                                    |                                                                                      |        |
|                                                                                        |                                                     | Sefeccione una opción                                                                                                    |                                                                                                    |                                                                                      |        |
|                                                                                        |                                                     | Universidades:                                                                                                    |                                                                                                    |                                                                                      |        |
|                                                                                        |                                                     |                                                                                                    |                                                                                                    |                                                                                      |        |
|                                                                                        |                                                     | Núcleo / Sede / Extensiones:                                                                                                    |                                                                                                    |                                                                                      |        |
|                                                                                        |                                                     | <u> </u>                                                                                                    |                                                                                                    |                                                                                      |        |
| grega a la                                                                             | lista y obse                                        | erva el resumen en la p                                                                                                    | oarte inferior.                                                                                                    |                                                                                      | _      |
| grega a la<br>Cuando se e                                                              | lista y obse<br>ncuentre se                         | erva el resumen en la p<br>guro presione guardar.                                                                                                    | parte inferior.                                                                                                    |                                                                                      | ]      |
| grega a la<br>Cuando se e                                                              | lista y obse<br>incuentre se                        | erva el resumen en la p<br>guro presione guardar.<br>Universidad                                                                                                    | Darte inferior.<br>Núcleo                                                                                                 | Carrera                                                                              | Accion |
| grega a la<br>cuando se e                                                              | lista y obse<br>ncuentre se                         | universidad<br>Universidad                                                                                                    | Nicleo<br>LocalDad Canacas                                                                                                | Carrera<br>ARQUITECTURA                                                              | Accior |
| grega a la<br>cuando se e                                                              | lista y obse                                        | universidad<br>Universidad<br>UNIVERSIDAD CENTRAL DE VENEZUELA                                                                                                    | Nucleo<br>LOCALIDAD CARACAS<br>LOCALIDAD CARACAS                                                                          | Carrera<br>ARQUITECTURA<br>COMUNICACIÓN SOCIAL                                       | Accior |
| grega a la<br>cuando se e                                                              | lista y obse<br>encuentre se                        | Universidad<br>Universidad<br>Universidad CENTRAL DE VENEZUELA<br>ISIDAD CENTRAL DE VENEZUELA<br>ISIDAD CENTRAL DE VENEZUELA                                                                      | Nucleo<br>Nucleo<br>Localidad canacas<br>Localidad canacas<br>Localidad canacas                                           | Carrera<br>ARQUITECTURA<br>COMUNICACIÓN SOCIAL<br>MEDICINA                           | Accior |
| igrega a la<br>cuando se e                                                             | lista y obse<br>encuentre se                        | UNIVERSIDAD CENTRAL DE VENEZUELA<br>RSIDAD CENTRAL DE VENEZUELA<br>RSIDAD CENTRAL DE VENEZUELA<br>RSIDAD CENTRAL DE VENEZUELA                                                                     | Nikleo<br>LOCALIDAD CARACAS<br>LOCALIDAD CARACAS<br>LOCALIDAD CARACAS<br>LOCALIDAD CARACAS                                | Carrera<br>ARQUITECTURA<br>COMUNICACIÓN SOCIAL<br>MEDICINA<br>MEDICINA VETERINARIA   | Accion |
| Agrega a la<br>Cuando se e<br>Propósito<br>Estimado aspirante i<br>cumpido con todos 1 | Lista y obse<br>encuentre se<br>N <sup>e</sup><br>1 | erva el resumen en la p<br>guro presione guardar.<br>Universidad<br>UNIVERSIDAD CENTRAL DE VENEZUELA<br>ISIDAD CENTRAL DE VENEZUELA<br>ISIDAD CENTRAL DE VENEZUELA<br>ISIDAD CENTRAL DE VENEZUELA | Nucleo<br>Nucleo<br>LOCALIDAD CARACAS<br>LOCALIDAD CARACAS<br>LOCALIDAD CARACAS<br>LOCALIDAD MARACAY<br>LOCALIDAD CARACAS | Carrera<br>ARQUITECTURA<br>COMUNICACIÓN SOCIAL<br>MEDICINA<br>MEDICINA<br>PSICOLOGÍA | Accion |

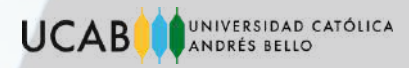

### Certificado de Participación.

 Si tu opción fue optar por un cupo en una universidad pública, deberás esperar a los resultados para obtener su certificado de participación.
 Si tu opción fue optar por una privada, se te emitirá de inmediato el certificado de participación; el cual podrás encontrar en:

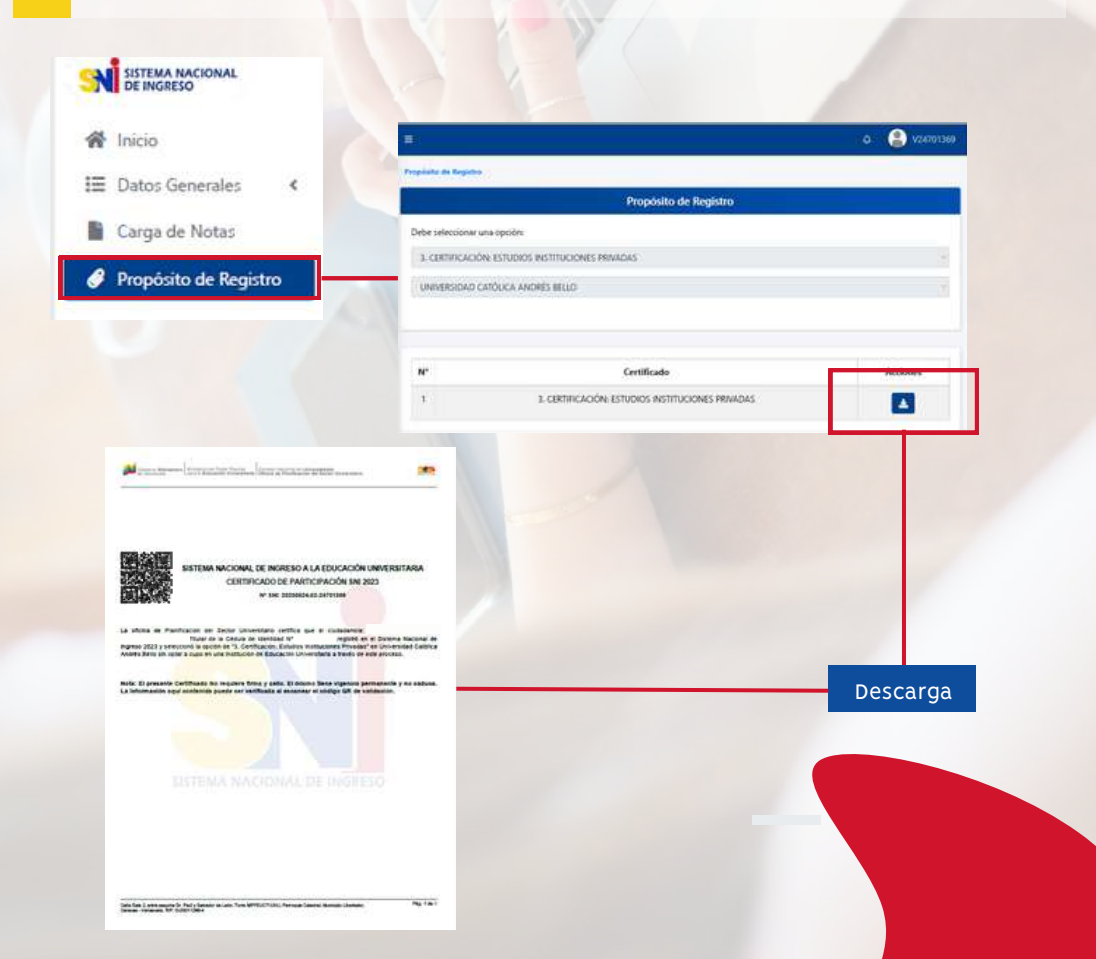